## Digislider Wireless Expandable Slider

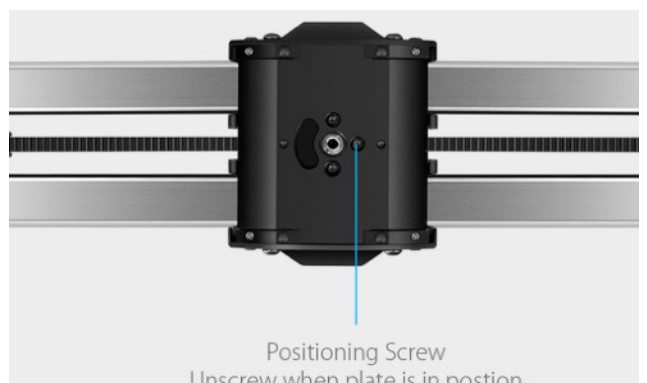

Unscrew when plate is in postion to add tension and avoid swinging

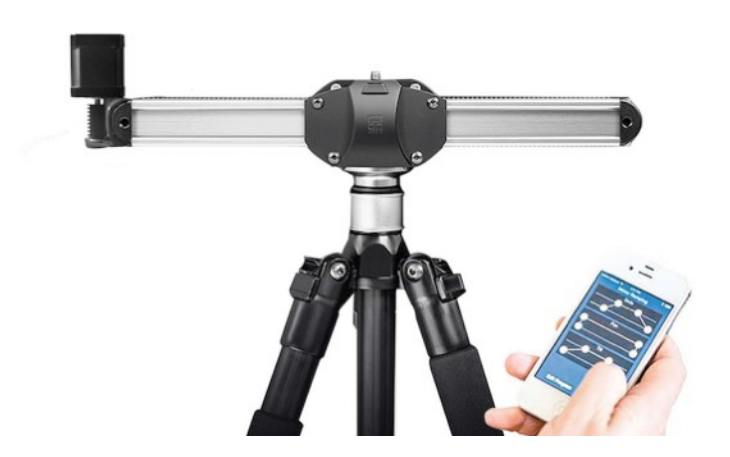

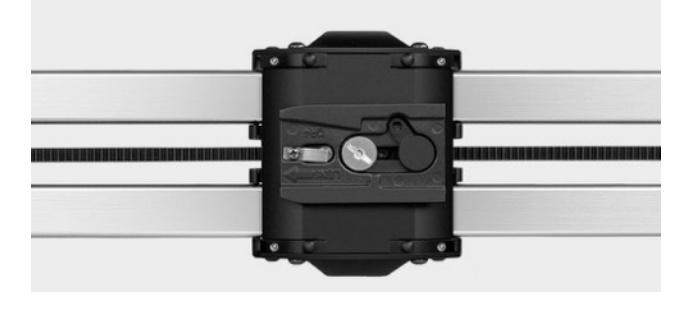

If the slider swings on the tripod then unscrew the grub screw in the image above to add tension

The motor gear mechanism prevents the movement of the carriage even when it is disconnected. Remember to release both locking buttons from the centre before use.

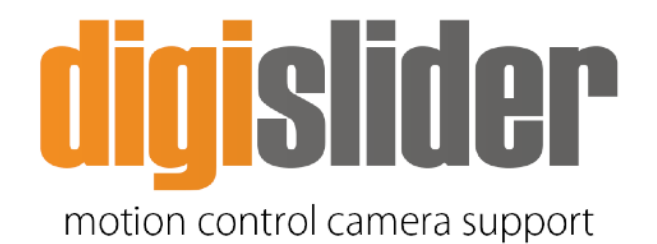

Features

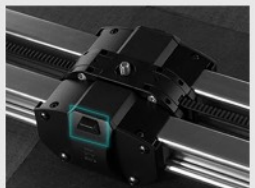

Self-Locking Button

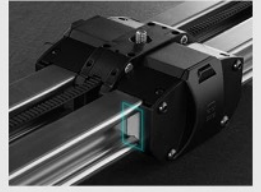

Dust Proof Integrated Wiper

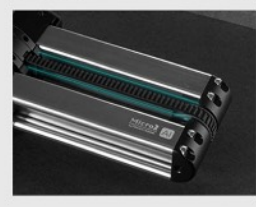

High Tensile Industrial Belt

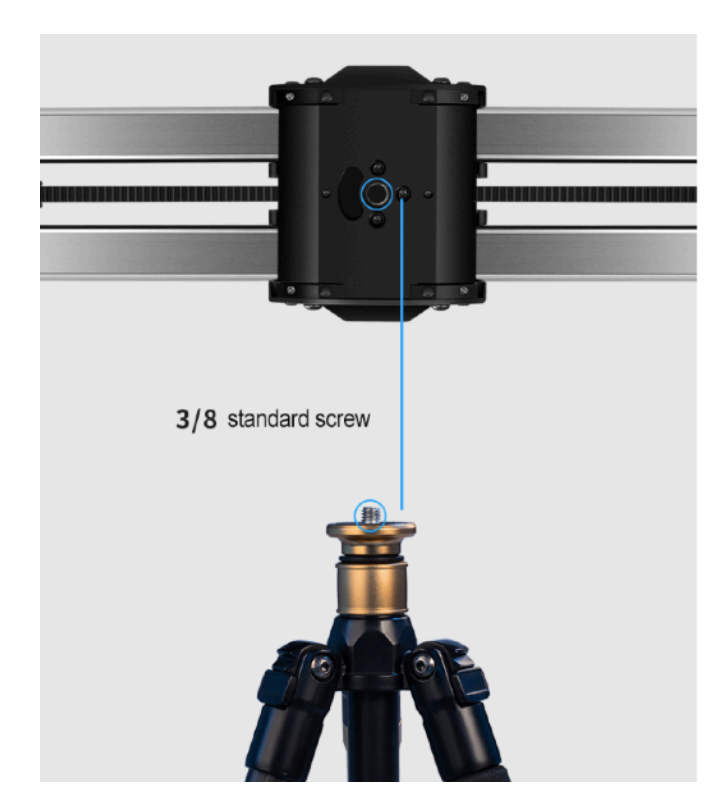

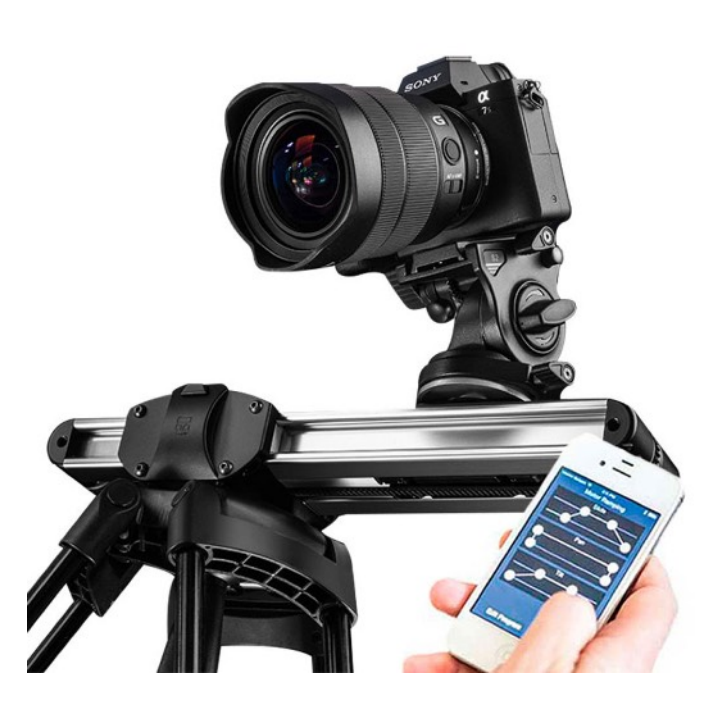

3/8 standard thread for most tripod legs.

Make sure the legs are wide so the unit doesn't tilt when the load is at either end of the slider.

App Installation. The Smartshot app is available for Android phones iPhones.

## Android:

- 1. Download .apk file <u>http://bit.ly/ds-</u> smartshoot-1-3
- 2. installation instructions <u>bit.ly/apk-</u> install

Apple:

1. App on iTunes - <u>bit.ly/smartshotapp</u>

USB power is required to power the motor. Plug in the power via Micro USB and press the white button on the motor to turn on. The red light will flash until you're connected manually via bluetooth on the app (see next page for connection details). A power bank (not included) can be held in the spring loaded clamp attached to the motor. App instructions turn on Bluetooth and open the app. The device will be automatically found. Just click the first option.

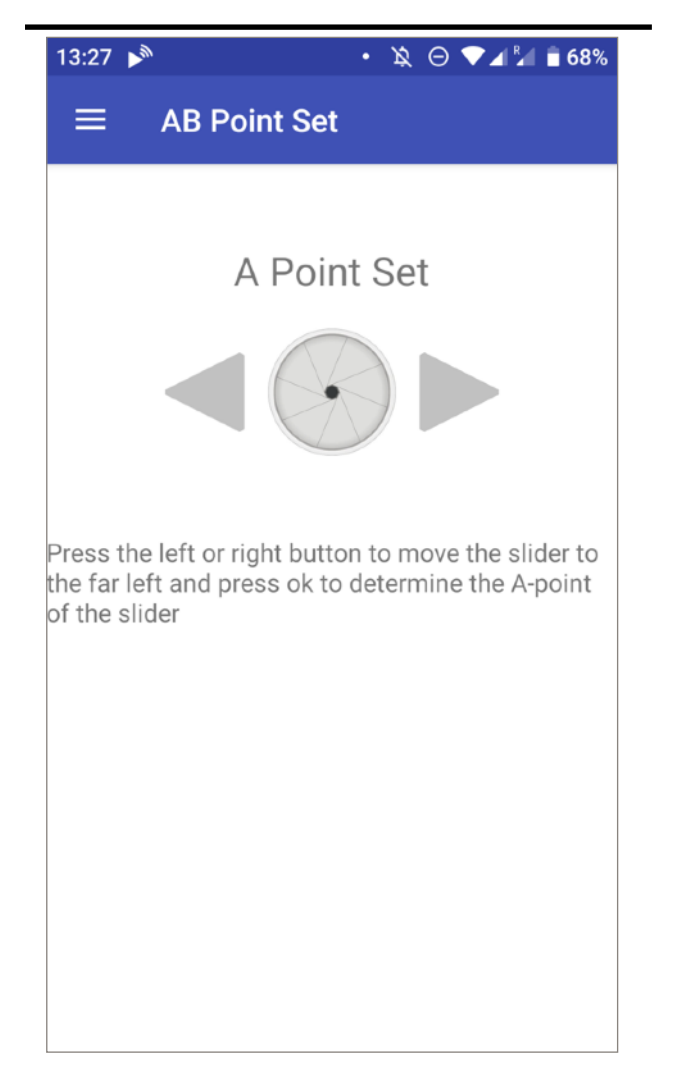

Enter "AB Point Set" from the main menu screen and set the start and end points. Press the left or right arrows to move in that direction and the centre icon to set A which is the start. Do the same again for B which is the end position.

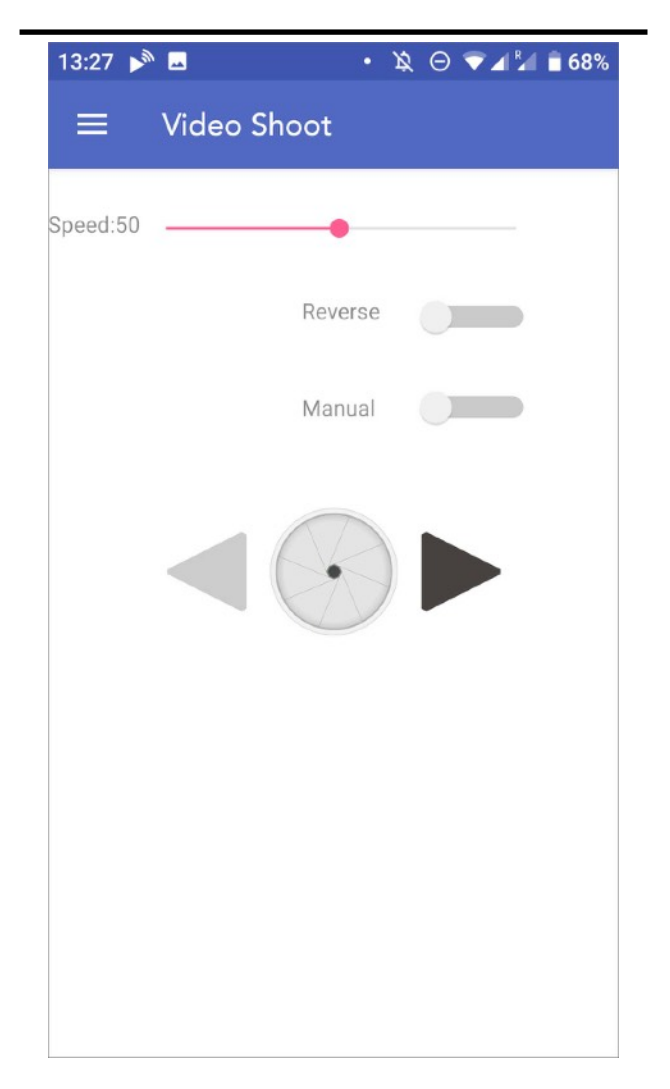

Select the speed of the video. Slide the bar next to "Reverse" to turn on or off continuous loop mode (Default is off). Press the centre icon to start the video. The arrows will allow you to change direction in real time. You can also change the speed in real-time.

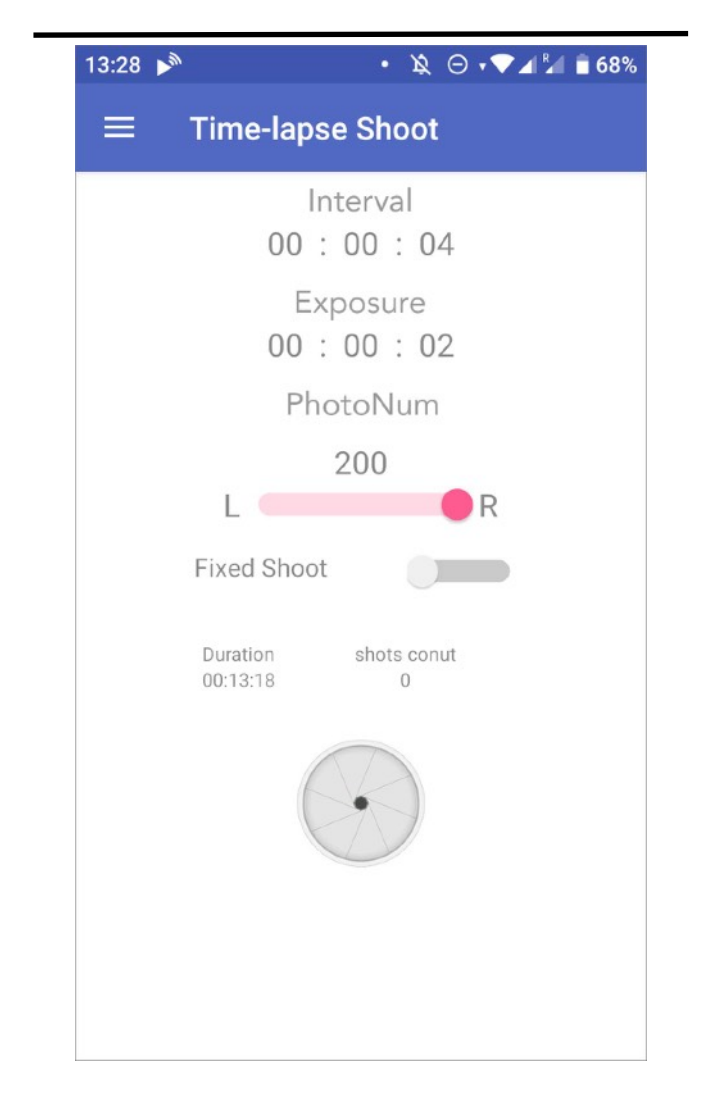

Set the Interval/Frames (Time between each shot/frame). Set Exposure/Shutter (Exposure time available). If your camera is in Bulb mode the app will trigger the camera's shutter for this amount of time. Set the number of photos. The duration will change below. Press the icon to start.